# Quick Guide Rekryteringskommitté

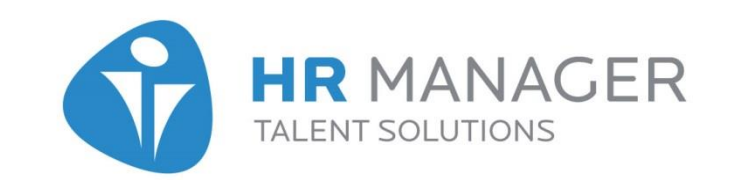

### Information om rekryterinskommitté

En rekryteringskommitté används när flera användare önskar rangordna samma kandidat.

För att vara med i denna rekryterinskommitté, krävs det att man har fått denna roll i systemet och i projektet.

Du kan välja om deltagarna endast ska se sin egna rangordning eller om det ska vara öppet att visas för alla. Det totala medelvärdet för rangordningen kan också visas i kandidatlistan.

En projektledare har automatiskt tillgång till att se den individuella rangordningen och det totala medelvärdet.

# Lägg till personer för rekryteringskommitté

Projektdeltagare som du lägger till för projektet blir automatiskt inlagda i rekryteringskommittén om de har fått denna behörighet.

| Rekryterande chef<br>Lägg till                                             | *                                        |               |                    |
|----------------------------------------------------------------------------|------------------------------------------|---------------|--------------------|
| Efternamn                                                                  | Förnamn                                  | Kontaktperson |                    |
| Asp                                                                        | Carolina                                 |               | Ta Bort            |
| Projektdeltagare:<br>Skapa och lägg till<br>Efternamn                      | Lägg till<br>Förnamn                     | Kontaktperson |                    |
| Projektdeltagare:<br>Skapa och lägg til<br>Efternamn                       | Lägg till<br>Förnamn                     | Kontaktperson |                    |
| Projektdeltagare:<br>Skapa och lägg till<br>Efternamn<br>Bonell            | Lägg till<br>Förnamn<br>Anna             | Kontaktperson | Ta bort            |
| Projektdeltagare:<br>Skapa och lägg till<br>Efternamn<br>Bonell<br>Wistedt | Lägg till<br>Förnamn<br>Anna<br>Anne-Lie | Kontaktperson | Ta bort<br>Ta bort |

### Fliken "Rekryteringskommitté"

Om rekryteringskommitté är aktiverat, visas en egen flik "Rekryteringskommitté" när du skapar ett projekt.

Om det skulle vara en person som du inte önskar ha med i kommittén, kryssar du endast ur kryssrutan för denna person. Klicka sedan på "Spara".

Om du kryssar ur en person kommer den att vara projektdeltagare men inte ingå i rekryteirngskommittén för detta projekt.

| Projektuppgifter                                                                                                    | Rekryteringskommitté          | Kompetensbaserad rekrytering | E-postmallar | Frågeformulär | Annons | Projektgodkänn | ande       |  |
|----------------------------------------------------------------------------------------------------|-------------------------------|------------------------------|--------------|---------------|--------|----------------|------------|--|
| Rekryteringskommitté<br>Välj vilka projektdeltagare som ska ingå i rekryteringskommittén för detta projekt genom att markera kryssrutan till höger för varje projektdeltagare |                               |                              |              |               |        |                |            |  |
| Projektledare/kommit                                                                                                    | téadministratör : Adlerteg Ha | anna                         |              |               |        |                | _          |  |
| Efternamn                                                                                                    |                               |                              | Förnamn      |               |        |                | Markera    |  |
| Bonell                                                                                                    |                               |                              | Anna         | Anna          |        |                |            |  |
| Wistedt                                                                                                    |                               |                              | Anne-Lie     | Anne-Lie      |        |                |            |  |
| Karlsson Peter                                                                                                    |                               |                              |              |               |        |                |            |  |
| Föregående                                                                                                    |                               |                              |              |               |        | Spara Spa      | ra & nästa |  |
| -                                                                                                    |                               |                              |              |               |        |                | -          |  |

### Rangordna kandidat

När du rangordnar en kandidat, klicka på kugghjulet framför kandidaten eller högerklicka på raden.

Välj sedan "Lägg till rangordning Rekryteringsgrupp".

Välj din rangordning och lägg in en kommentar i rutan som visas.

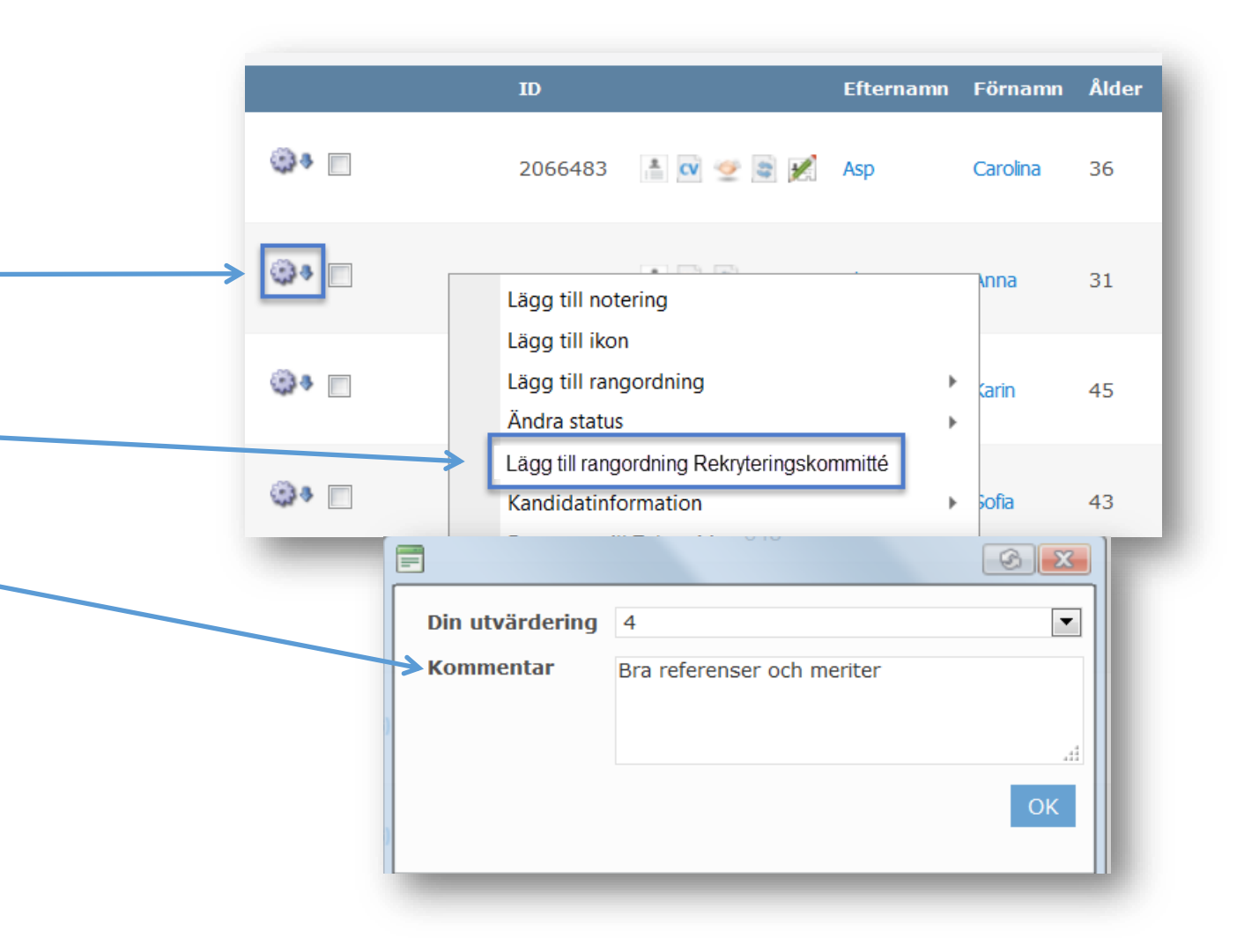

#### Rangordning från kandidatprofil

Det är även möjligt att tilldela rangordning och tillhörande kommentar under kandidatprofilen från fliken "Rekryteringskommitté". Klicka på "Spara" när du är klar.

| Personuppgifter      | Rekryteringskommitté                                              | Kompetensbaserad rekrytering                                                                                                    | Jobbprofil | CV/Dokument | Personligt brev | Frågeformulär |             |  |
|----------------------|-------------------------------------------------------------------|----------------------------------------------------------------------------------------------------|------------|-------------|-----------------|---------------|-------------|--|
|                      | Lägg till/redigera din indiv<br>Klicka på <b>OK</b> för att spara | Lägg till/redigera din individuella rankning för markerad kandidat i listrutan nedan.<br>Klicka på <b>OK</b> för att spara/uppdatera kandidatens poäng. |            |             |                 |               |             |  |
|                      | Genomsnittspoäng                                                  | 5                                                                                                    |            |             |                 |               |             |  |
|                      | Din utvärdering                                                   | Välj rangordning för rekryteringsko                                                                                                    | ommitté 💌  |             |                 |               |             |  |
|                      | Kommentar                                                         | A                                                                                                    |            |             |                 |               |             |  |
| Sofia Andersson      |                                                                   |                                                                                                    |            |             |                 |               |             |  |
| Säljare<br>Qbasic AB |                                                                   |                                                                                                    |            |             |                 |               | ین<br>Spara |  |
| Ort:<br>Hamngatan 7  | Projektledare/kommitt                                             | éadministratör: Asp Carolina                                                                                                    |            |             |                 |               |             |  |

#### Se medelvärde av rangordning i kandidatlistan

Kolumnen "Medelvärde" kan visas i kandidatlistan.

Notera att inte alla kan ha behörighet att se den individuella rangordningen. Om du har behörighet att se de olika rangordningarna, sätt muspekaren över siffran för att se vem som har sparat rangordningen och eventuellt tillhörande kommentar.

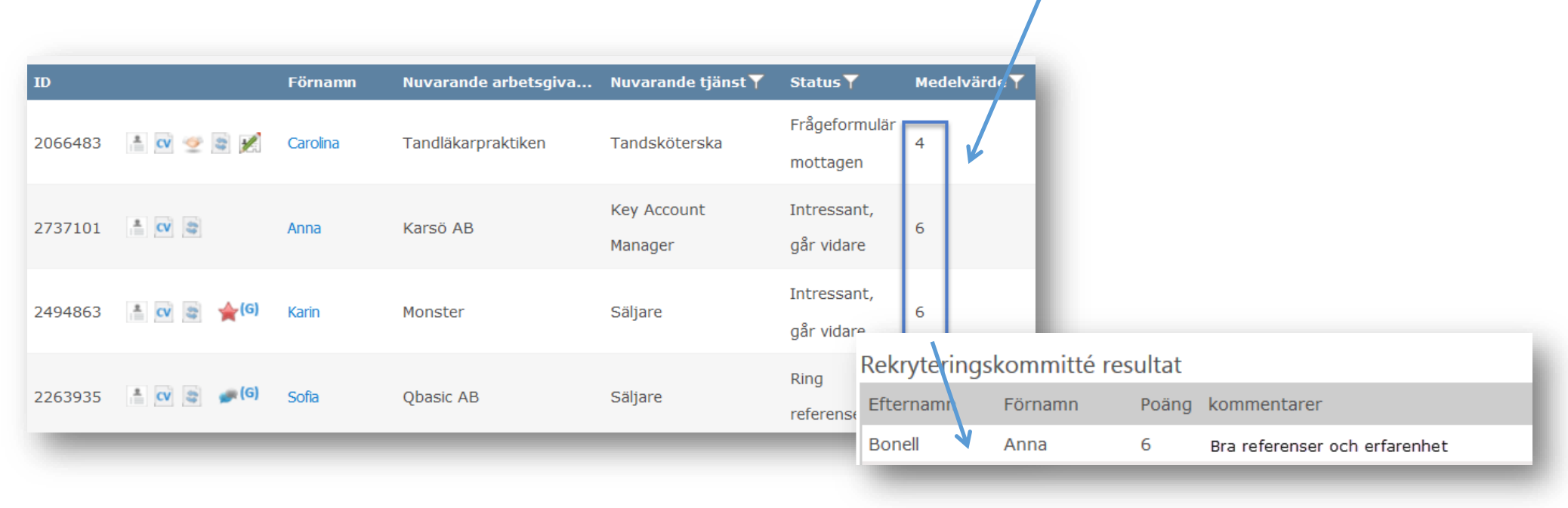

### Extern bedömning – valfri modul

Som tillägg till rekryteringsgrupp så kan ni välja om ni vill koppla på funktionen extern bedömning. Då kan personer utanför systemet bedöma utvalda kandidater via en extern låst länk. Funktionen kopplas på er vanliga rekryteringsgrupp.

#### Rekryteringsgrupp

Välj vilka personer som ska ingå i rekryteringsgruppen för detta projekt genom att markera kryssrutan till höger. Dessa personer kan sedan gå in och bedöma kandidaterna.

| Projektledare/rekryteringsgr                        | upp *:                       |                                 |                  |
|-----------------------------------------------------|------------------------------|---------------------------------|------------------|
| Efternamn                                           |                              | Förnamn                         |                  |
| Elfwing                                             |                              | Annelie                         | Ta<br>bort       |
| Projektdeltagare :                                  |                              |                                 |                  |
| Efternamn                                           |                              | Förnamn                         | Markera          |
| Asp                                                 |                              | Carolina                        | ×                |
| Wistedt                                             |                              | Anne-Lie                        | ×                |
| Extern användare :<br>Välj tidigare inlagd bedömare | Lägg till ny extern bedömare |                                 |                  |
| Efternamn                                           | Förnamn                      | E-post                          | Åtgärder         |
| Branth                                              | Kicki                        | annelie.wistedt@hr-manager.se   | Redigera Ta bort |
| Pettersson                                          | Kalle                        | annelie@hr-manager.net          | Redigera Ta bort |
| Wistedt                                             | Annelie                      | annelie.elfwing@hr-manager.se   | Redigera Ta bort |
| Söderström                                          | Fabian                       | fabian.soderstrom@hr-manager.se | Redigera Ta bort |
| Stina                                               | Karlsson                     | carolina.asp@hr-manager.se      | Redigera Ta bort |
| Amy                                                 | Bodesa                       | carolina.asp@hr-manager.net     | Redigera Ta bort |
| Rune                                                | Andersson                    | carolina@hr-manager.se          | Redigera Ta bort |

Markera de kandidater som du vill skicka till era externa bedömare. Klicka sedan på "Extern bedömning under Toolbox och välj vilken information de ska få se om kandidaten

| <br>(g).ş. ₹                                           | 👔 📑 🙀 (G) 🔸 (G) | Smith         | Anna          |
|--------------------------------------------------------|-----------------|---------------|---------------|
| <br>(g).ş. Ø                                           | 1 9 8 🕅         | Daynac Daynac | Per           |
| <br>()) ()<br>() () () () () () () () () () () () () ( |                 | Asp 👔         | Anna Carolina |

| Lägg till möte           | Välj vilken information som ska vi                             | sas                    |                         |                          |
|--------------------------|----------------------------------------------------------------|------------------------|-------------------------|--------------------------|
| 2333                     | K                                                              | Desistation and the    |                         | Valda kandidater         |
| Exportera kandidatlista  | Kandidatinformation                                            | Projektinformation     |                         | Anna Smith<br>Per Daynac |
| Ctada anhaardinanraaaaa  | Välj alla   Rensa alla                                         | Välj alla 📔 Rensa alla |                         | Anna Carolina Asp        |
| Starta onboardingprocess | Personlig information                                          | Projektnoteringar      |                         |                          |
| Extern bedömning         | Rekryteringsgruppens resultat                                  |                        |                         |                          |
| _lm                      | 🔲 Urvalsfrågor                                                 |                        |                         |                          |
| Digital signatur         | Kompetensbaserad rekrytering                                   |                        |                         |                          |
| Jugital olgitala         | Jobbprofil                                                     |                        |                         |                          |
| Biud in till möte        | 🔲 Intervju                                                     |                        |                         |                          |
|                          | Referenser                                                     |                        |                         |                          |
| Bokningsöversikt         | Kommunikationslogg                                             |                        |                         |                          |
|                          | 🗆 Möten                                                        |                        |                         |                          |
|                          | Frågeformulär                                                  |                        |                         |                          |
|                          | Ansökningsformulär                                             |                        |                         |                          |
|                          | Utökat ansökningsformulär                                      |                        |                         |                          |
|                          |                                                                |                        |                         |                          |
|                          | In-Process (Video)                                             |                        |                         |                          |
|                          | ■ Bilagor                                                      |                        |                         |                          |
|                          | Cv     Perceptiat brav                                         |                        |                         |                          |
|                          | <ul> <li>Personigt brev</li> <li>Tišestašrinasbatva</li> </ul> |                        |                         |                          |
|                          | Ouriga dokument                                                |                        |                         |                          |
|                          | a oviga dokument                                               |                        |                         |                          |
|                          |                                                                |                        |                         |                          |
|                          | $\bigotimes$                                                   |                        | Förhandsgranska fortsät | t                        |

Ett mail med en tidsbegränsad länk skickas ut till utvalda personer som via länken kan ge bedöma kandidaterna och skriva sin motivering. Deras svar skickas sedan tillbaka till systemet där resultaten presenteras.

| For the second second |                |
|----------------------------------------------------------------------------------------------------|----------------|
| Forhandsgranska                                                                                                    |                |
| Meddelande                                                                                                    |                |
| Hej,                                                                                                    |                |
|                                                                                                    |                |
| Du är inhjuden att sätta hetyd på kandidater. Vänligen klicka på länken för att starta hetydsättningen                                                                                                    |                |
| bet en migliget i de stea begyg på kandaden i dangen kan de standa begygsattinningen.                                                                                                    |                |
| https://candidate.nr-manager.net/externalkankinvitationid=####################################                                                                                                    |                |
|                                                                                                    |                |
| Vänligen notera att länken är giltig till och med den 2018-06-18                                                                                                    |                |
|                                                                                                    |                |
|                                                                                                    |                |
| Vänliga hälsningar.                                                                                                    |                |
|                                                                                                    |                |
| HR Manager Sverige                                                                                                    |                |
|                                                                                                    |                |
|                                                                                                    | Skieles a post |
|                                                                                                    | Skicka e-post  |

| Foto | Efternamn | Förnamn       | Ålder | E-postadress                   | Rekryteringsgrup | o ▼ Sta                   | ntus 🕆 🛛 Adre                          | ress                | Nuvarande arbetsgiva        | Ort        |
|------|-----------|---------------|-------|--------------------------------|------------------|---------------------------|----------------------------------------|---------------------|-----------------------------|------------|
| 0    | Elfwing   | Annelie       | 39    | annelie.elfwing@hr-manager.net | ****             | Ny ansökan                | Berg                                   | gsstigen 18         | Соор                        | Sollentuna |
| O    | Larsson   | Carina        | 35    | Carina.larsson@hrmts.cool      | ***              | Ny ansökan                | Vete                                   | evägen 9            | Hotell live it              | Uppsala    |
|      | Smith     | Anna          | 50    | Anna@hrmts.cool                | ***              | ****                      | Jattebra protil                        | •                   | Scania                      | Jönköping  |
| ,    | Daynac    | Per           | 39    | hello@hrmts.cool               | ***              | Kalle Pettersson (Extern) | Bra meriter enligt CV                  | 2017-09-28 15:23:21 | HR Manager                  | Nynäshamn  |
|      | Asp       | Anna Carolina | 40    | carolina.asp@hr-manager.se     | *****            | Karlsson Stina (Extern)   | ora montor enligt ev                   | 2017-10-13 10:57:42 | HR Manager Talent Solutions | Norrtälje  |
|      |           |               |       |                                |                  | Har driv                  | vit stora projekt helt<br>ht kandidat. | själv. Väldigt      | \$                          |            |
|      |           |               |       |                                |                  | Kicki Branth (Extern)     |                                        | 2017-09-28 13:52:47 |                             | X          |

# Du kan nu börja använda "Rekryteringskommitté"

Du är välkommen att kontakta supporten om du har frågor

Telefon: +46 8 452 70 90 E-post: support@hr-manager.se Chatta med oss

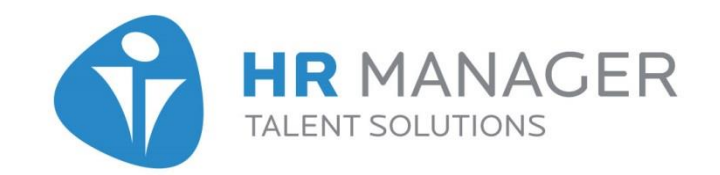